#### Hardware Specifications Working Modes WS322 300Mbps Mini WiFi Router Mode That Helps You Establish a Private Access Point Wireless Router In this mode, the WS322 is connected to the Internet through its Ethernet Status Description port and works as a WiFi access point in a home, providing Internet access Quick Start Guide Off The WS322 is powered off or faulty. for wireless clients, such as phones and computers. Blinking red: the WS322 is powering on Signal strength indicator To set up a wireless connection, press and hold the WS322's WPS button Status Blinking blue: the WS322 is connecting to the network. more than 1 second and less than 2 seconds, and press the wireless indicator Status indicator -Steady red: the WS322 is working properly but is not client's WPS button within 2 minutes. When the connection is set up, the onnected to any network. Reset button on WS322's status indicator turns from blinking to steady on. Steady blue: the WS322 is connected to the network. WPS button -Off The WS322 is not connected to any network. To change WS322 into WiFi Router mode, press and hold the WS322's WPS button more than 4 second and less than 6 seconds. Then release the Blinking The WS322 is changing its working mode. Signal The WS322 is connected to a network. The lightened WPS button when you see a signal strength indicator blinking. The WS322 strength Steady indicator bars indicates the network signal strength. Three will restart and change into WiFi Router mode. indicator bars mean the network signals are strong, while one bar on means the network signals are weak. WPS Quickly sets up a wireless connection or changes WS322's button working mode. Restores the WS322 to its factory settings. When the Reset WS322 is powered on, use a sharp object to push and hold button this button for 1 second or more to restore the WS322 to its default settings. Figures in this guide are provided for your reference only. The actual product may vary. Huawei Technologies Co., Ltd. HUAWE A Setting Up a Wireless Connection Procedure on Computers Running Windows XP Procedure on Computers Running Windows 7 Procedure on Computers Running Windows 7 3. Double-click Internet Protocol Version 4 (TCP/IPv4). 3. Double-click Internet Protocol (TCP/IP). 1. Choose Start > Control Panel > 2. From the wireless network list. 1. Choose Start > Control Panel > 2. Choose Network Connections Network and Internet > choose the WS322's SSID, and Network and Internet > Local Area Connection. File and Printer Sharing for Microsoft Networks AEGIS Protocol (IEEE 802.1x) v3.7.5.0

- Internet Protocol Version 6 (TCP/IPv6) Internet Protocol Version 4 (TCP/IP) Link-Layer Topology Discovery Mapper I/O Driver
- 4. Click Use the following IP address and Use the following DNS server addresses. Set IP address to 192.168.33.x (any integer ranging from 2 to 252), Subnet mask to 255.255.255.0, and Preferred DNS server to 192.168.33.1. Then click OK.

| 102 140 22 1       |                                  | 4/0 00 4 |                |
|--------------------|----------------------------------|----------|----------------|
| 172 - 108 - 33 - 1 | Derauk gateway: 192 - 108 - 33 - | 108 33 1 | erauk gateway: |

- Connections. Right-click Local Area Connection.and choose Properties. Appearance and Themes
  - Disable

#### Network and Internet Connections Status Repair Bridge Connections Add or Remove Programs Create Shortcut Sounds, Speech, and Audio Devices Rename Properties Performance and Maintenance

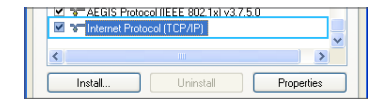

4. Click Use the following IP address and Use the following DNS server addresses. Set IP address to 192.168.33.x (any integer ranging from 2 to 252). Subnet mask to 255.255.255.0, and Preferred DNS server to 192.168.33.1, and click OK.

| IP address:                   | 192 168 33 100 |
|-------------------------------|----------------|
| Subnet mask:                  | 255 255 255 0  |
| Default gateway:              | 192 168 33 1   |
| Obtain DNS server addres:     | automatically  |
| Use the following DNS service | ver addresses: |
| Preferred DNS server:         | 192 168 33 1   |
|                               |                |

#### Network and Sharing Center > click Connect. Change adapter settings. Right-click Local Area Connection, and choose Connect/Disconnect.

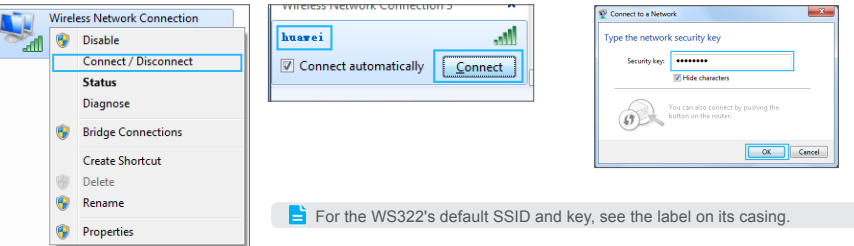

#### WiFi Repeater Mode That Expands the WLAN Coverage

In this mode, the WS322 is wirelessly connected to the Internet, providing Internet access for wireless clients, such as phones and computers. This mode is used to expand the existing access point or router's signal coverage.

To set up a wireless connection, press and hold the WS322's WPS button more than 1 second and less than 2 seconds, and press the access point device's WPS button within 2 minutes. When the connection is set up, the WS322's status indicator turns from blinking to steady on.

To change WS322 into WiFi Repeater mode, press and hold the WS322's WPS button more than 6 second and less than 8 seconds. Then release the WPS button when you see two signal strength indicators blinking. The WS322 will restart and change into WiFi Repeater mode.

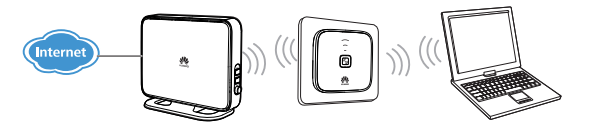

WiFi Client Mode That Provides Internet Access for Devices Without the WLAN Function

In this mode, the WS322 is connected to a client, such as set-top box (STB) or computer, through its Ethernet port, providing the client with wireless access to a wireless access point or router.

To set up a wireless connection, press and hold the WS322's WPS button more than 1 second and less than 2 seconds, and press the access point device's WPS button within 2 minutes. When the connection is set up, the WS322's status indicator turns from blinking to steady on.

To change WS322 into WiFi Client mode, press and hold the WS322's WPS button more than 8 second and less than 10 seconds. Then release the WPS button when you see three signal strength indicators blinking. The WS322 will restart and change into WiFi Client mode.

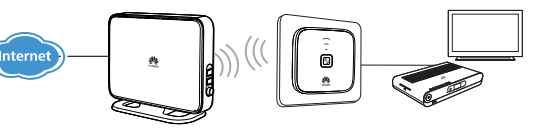

## **Setting the Computer's IP Address**

Procedure on Computers Running Windows 7

- 1. Choose Start > Control Panel > Network and Internet > Network and Sharing Center.
- 2. Choose Change adapter settings > Local Area Connection. Right-click Local Area Connection, and choose Properties.

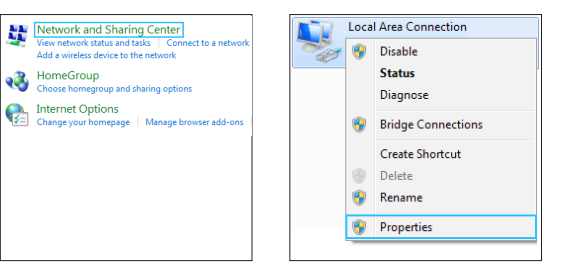

3. Enter the key, and click OK.

4. After the key is verified. right of the network icon, computer are wirelessly connected.

| Connect to a Netwo | vrk                                                          | ×      |
|--------------------|--------------------------------------------------------------|--------|
| Type the network   | k security key                                               |        |
| Security keys      |                                                              |        |
|                    | Fide characters                                              |        |
| 0                  | You can also connect by pushing the<br>button on the router. |        |
|                    | OK                                                           | Cancel |

Connected is displayed on the indicating that the WS322 and

Vireless Network Connection 3 Connected Open Network and Sharing Center

- Procedure on Computers Running Windows XP
- 1. Choose Start > Control Panel > Network and Internet Connections > Network Connections. Right-click Wireless Network Connection. and choose View Available Wireless Networks

View Available Wireless Networks

Disable

Repai

Rename

Properties

Bridge Connections

Create Shortcut

From the wireless network list. choose the WS322's SSID, and click Connect.

an item in the list below to connect to a wireless network in range or to get more

Choose a wireless network

#### 3. Enter the key and click OK.

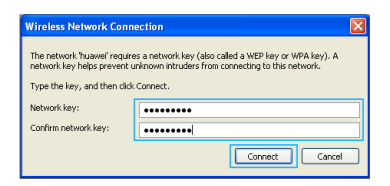

4. After the key is verified. Connected is displayed on the right of the network icon, indicating that a wireless connection has been set up between the computer and WS322.

| ((Q)) | huawei                                     | Connected 👷 |
|-------|--------------------------------------------|-------------|
| U     | 🖁 Security-enabled wireless network (WPA2) |             |

## Quickly Configuring the WS322

2. Click the working mode you want. 1. Launch a browser. In the address box, enter media. router or 192.168.33.1. and press Enter. Then enter your user name and password.

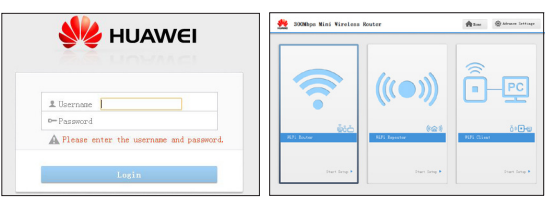

The default user name and password are both admin. To protect your device from unauthorized access, change your user name and password the first time you log in.

#### 3.3 WiFi Client Mode

#### 3.2.3 Click SCAN to search for networks in range

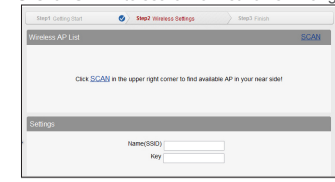

3.2.4 Select the network you want to connect, enter the key, and click Next.

|             |                    |        |          |         | SCAN      |
|-------------|--------------------|--------|----------|---------|-----------|
| Name(SSID)  | MAC Address(BSSID) | Signal | Security | Channel | Frequency |
|             | C8 D1 5E 26:53 3C  |        | iù on    | 7       | 2.4GHz    |
|             | CRD15E2653.0C      | att    | @ o1     | 8       | 2.40Hz    |
| mySSID1     | 00.10.4333.52.58   | atil   | a on     | 3       | 2.4GHz    |
| my65802     | 00.10.4333.52.59   | att    | @ 01     | 3       | 2.40Hz    |
| CHARGE LEEP | 000+202+3072       | att    | A 10     |         | 0.4004    |
| Settings    |                    |        |          |         |           |
|             | Name(SSID)         |        |          |         |           |
|             | Key                |        |          |         |           |

Lt is recommended that you use this mode when the signal strength is two bars or better.

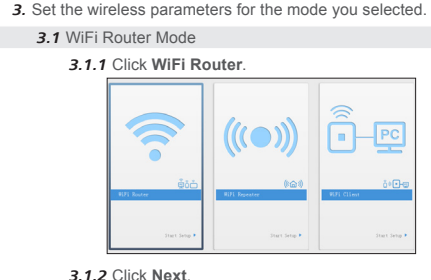

# ((( WLAN ))) Please click "Next" button to setup device to internet Next

Step1 Getting Start 👩 Step2 Configure Internet Step3 Wireless Settings Step4 Finish Use the DHCP protocol to acquire configuration information, such as an

a DHCP server.

| Connection |
|------------|
| Туре       |
| PPPoE      |
| Bridge     |
| IP Static  |
| DHCP       |
|            |

3.1.3 Select the desired network connection type, and click Next.

IP address, a default route and one or more DNS server addresses from

#### 3.1.4 Set the SSID and password for the access point, and click Next.

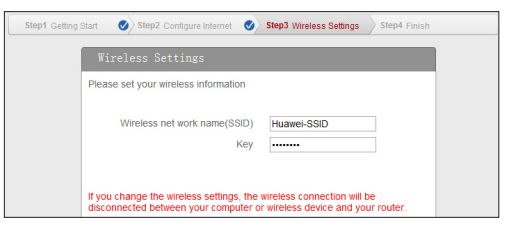

#### For the following procedure, see chapter 6 "Changing the IP address."

Setting the IP Address of the Device Connecting to WS322's WLAN

General Alternate Configuration

Obtain an IP address automatical

Obtain DNS server address automatically

Use the following DNS server addresses

Use the following IP address:

Alternate DNS server:

Validate settings upon exit

This chapter use computers running Windows 7 and Windows XP to illustrate how to set the IP address of the device connecting to the WS322's WLAN.

| Procedure on Computers     | Procedure on Computers     |
|----------------------------|----------------------------|
| Running Windows 7          | Running Windows XP         |
| Click Obtain an IP address | Click Obtain an IP address |
| automatically and Obtain   | automatically and Obtain   |
| DNS address automatically, | DNS address automatically, |
| and click OK.              | and click OK.              |

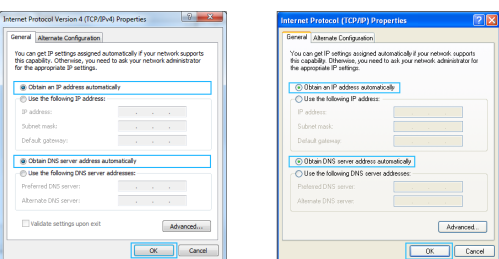

## 7 Connecting a Device to the WS322 WLAN

This chapter use computers running Windows 7 and Windows XP to illustrate how to connect a device to the WS322's WLAN.

#### Procedure on Computers Running Windows 7

1. From the wireless network list, click the SSID set when you wireless network when you configured the WS322, and click Connect.

huawei

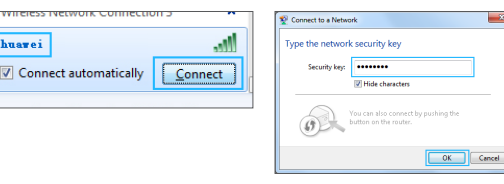

This operation applies to WiFi router and WiFi repeater modes only

#### Procedure on Computers Running Windows XP

list, double-click the SSID set when you configured the router.

Choose a w

ick an item in the

ave set a key for the wireless network when you

| vk Canactan   vk Canactan  vk Canactan  vk C | ok cannot an Carlos Cannot Carlos Carlos Car       |                                                                                 |                                                                                                 |                                                                                                    |
|----------------------------------------------------------------------------------------------------|----------------------------------------------------------------------------------------------------|---------------------------------------------------------------------------------|-------------------------------------------------------------------------------------------------|----------------------------------------------------------------------------------------------------|
| reclass network Their to sarred to an when related a transport of by the or when the same transport and same transport and same | reclease network<br>tablet to sorred to a weekers stated in range or toget tos<br>re-realistic anterior stated in the sorred toget tos<br>re-realistic anterior stated in the sorred toget toget toggt toget toget toget | ork Connection 🛛 🛛 🔀                                                            | Wireless Network Conne                                                                          | ction                                                                                                    |
| re male and and a minimum section of the first section of the first sect | yr saddd aideau renad, Yolleg<br>art a tha ynward, da Carrolt, Youngh med ta etter<br>Carront<br>Carront                                                                                                    | reless network t below to connect to a wireless network in range or to get more | The network Tusavel requires<br>network key helps prevent un<br>Type the key, and then click of | s a network key (also called a WEP key or WPA key), J<br>known intruders from connecting to this network.<br>Connect. |
| et hit his selecti, da Correct. The ordet and to enter Correct.                                                                                                    | et al til blandsoch, då Carroth, fys regist over ta satter<br>Connect<br>Connect                                                                                                    | rky-enabled wreless network (WT42) sittle                                       | Network key:<br>Confirm network key:                                                            | •••••                                                                                                    |
|                                                                                                    | Creat                                                                                                    | ect to this network, click Connect. You might need to enter<br>al information.  |                                                                                                 | Cornect Can                                                                                                    |
| Connec                                                                                                    |                                                                                                    | Correct                                                                         |                                                                                                 |                                                                                                    |

| <ol> <li>From the wireless network</li> </ol> | <ol><li>If you have</li></ol> |
|-----------------------------------------------|-------------------------------|

- - configured the router, enter the key when prompted, and click Connect.

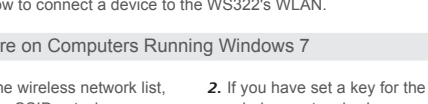

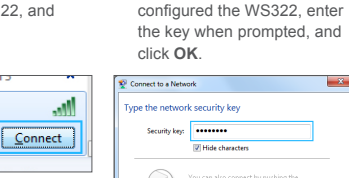

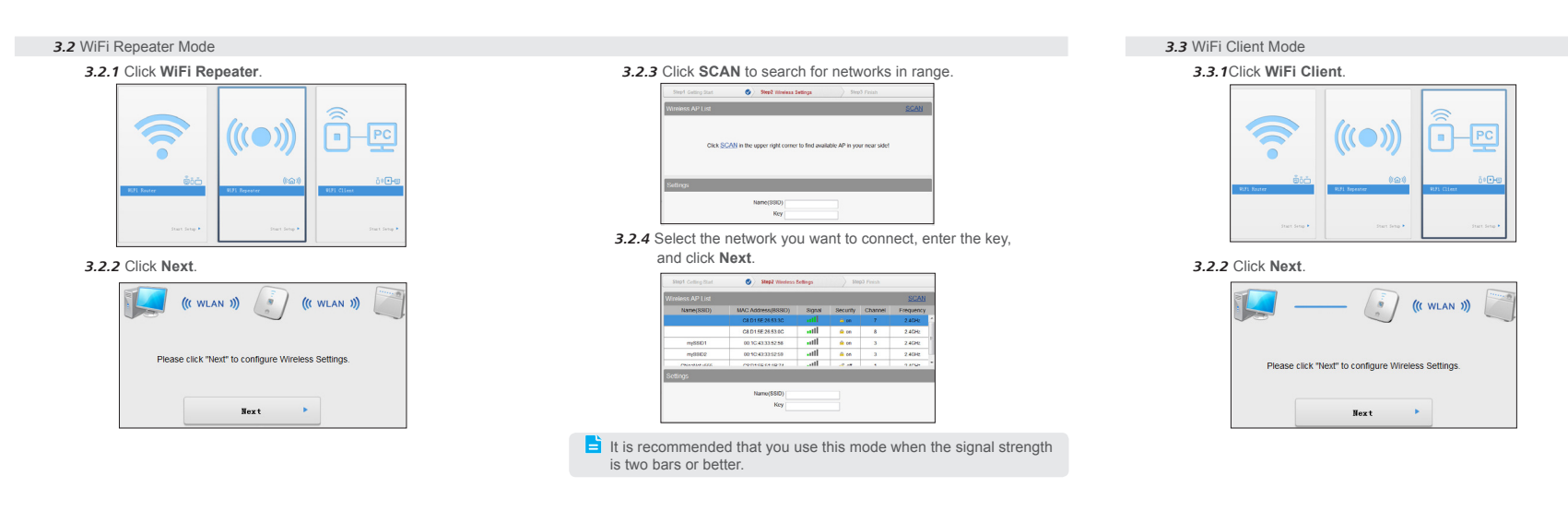

#### 8 FAQs

#### What can I do if I cannot access the Internet through a wireless network adapter?

- 1. Check whether the WS323's WLAN indicator is on. If the WLAN indicator is off, the WLAN function of the router is disabled. Log in to the web management page, choose Basic > WLAN, and select Enable WLAN.
- 2. Check that the WLAN function is enabled on the computer. A computer running Windows 7 is used as an example: Right-click My Computer, and choose Manage > Services and Applications > Services, and check whether WLAN AutoConfig is Started. If not, right-click WLAN AutoConfig, and choose Start.
- > If the wireless network adapter driver is installed and the network adapter is enabled, a green icon is displayed next to it.
- > If the wireless network adapter is disabled, a red X is displayed next to it. To enable the network adapter, right-click it and choose Enable.
- > If the network adapter driver is not properly installed, a question mark or exclamation mark is displayed. In this case, re-install the network adapter driver.
- > If no network adapter is found, right-click any icon, and choose Scan

#### for hardware changes

- 3. Place the WS323 close to the computer, and make sure that there are no obstacles, such as concrete or wooden walls, between them.
- 4. Go to the wireless network connection list to check whether the computer is connected to the WLAN set up by the WS323.
- 5. Try to access multiple websites to check whether the WS323 can access other websites.

If the WS323 cannot access other websites, restore the default settings of the WS323. If the problem persists, contact your network service provider.

#### What can I do if I cannot access the WS323 configuration page?

- 1. Check that the cables, such as the power cable and telephone cable, are securely connected, and that the LAN port's indicator is on.
- 2. Check that the user name and password to access the web management page are correct.
- 3. Check whether the computer's IP address is 192.168.33.x. (x is any integer from 2 to 254.) If not, see chapter "Setting the Computer's IP Address" to set the IP address. If the computer cannot properly obtain an IP address, restart the computer.

Launch the Internet Explorer, choose Tools > Internet Options > Connections > LAN settings, and ensure that none of the check boxes are selected.

If the problem persists, restore the WS323 to its factory settings.

#### What are the meanings of the WS323 signal indicator?

The WS323 signal indicator only works in Wi-Fi repeater and Wi-Fi client modes.

The number of lightened bars shows the network signal strength. Three bars mean the network signals are strong, two bars mean the network signals are good, and one bar means the network signals are weak. It is recommended that you use the WS323 in a network where the signal strength is strong or good.

Copyright © Huawei Technologies Co., Ltd. 2012. All rights reserved. This document is provided for your reference only. All statements, information, and recommendations in this document do not constitute a warranty of any kind, express or implied

## Warnings and Precautions

To use the device properly and safely, read these warnings and precautions carefully and strictly observe them during operation. Unless otherwise specified, the term "device" refers to the device and its accessories.

#### **Basic Requirements**

- During storage, transportation, and operation of the device, keep it dry and prevent it from colliding with other objects.
- > Do not dismantle the device. In case of any fault, contact an authorized service center for assistance or repair.
- > Without authorization, no organization or individual can change the mechanical, safety, or performance design of the device.
- > When using the device, observe all applicable laws and regulations and respect the legal rights of other people.

#### Environmental Requirements for Using the Device

- > Before connecting and disconnecting cables, stop using the device, and then disconnect it from the power supply. Ensure that your hands are dry during operation.
- Keep the device far from sources of heat and fire, such as a heater or a candle.

- Keep the device far from electronic appliances that generate strong magnetic or electric fields, such as a microwave oven or a refrigerator.
- > Place the device on a stable surface.
- Place the device in a cool and well-ventilated indoor area. Do not expose the device to direct sunlight.
- > Use the device in an area with a temperature ranging from 0°  $\,$  C to 40°  $\,$  C.
- > Do not place any object (such as a candle or a water container) on the device. If any foreign object or liquid enters the device, stop using the device immediately, power it off, remove all the cables connected to it, and then contact an authorized service center.
- During thunderstorms, power off the device, and then remove all the cables connected to it to prevent it from getting damaged due to lightning strikes.

#### Precautions for Using Wireless Devices

- > When using the device, ensure that the antenna of the device is at least 20 cm away from all persons.
- > When using the device, ensure that the antenna of the device is at

least 20 cm away from all persons. When using the handset of the device, however, you can use it close to your body.

- The radio waves generated by the device may interfere with the operation of electronic medical devices. If you are using any electrical medical device, contact its manufacturer for the restrictions on the use of the device.
- Do not take the device into operating rooms, intensive care units (ICUs), or coronary care units (CCUs).

#### Areas with Inflammables and Explosives

- Do not use the device where inflammables or explosives are stored, for example, in a gas station, oil depot, or chemical plant. Otherwise, explosions or fires may occur. In addition, follow the instructions indicated in text or symbols.
- > Do not store or transport the device in the same box as inflammable liquids, gases, or explosives.

#### Accessory Requirements

> Use only the accessories supplied or authorized by the device manufacturer. Otherwise, the performance of the device may get affected, the warranty for the device or the laws and regulations related to telecommunications terminals may become null and void, or an injury may occur.

- > Do not use the power adapter if its cable is damaged. Otherwise, electric shocks or fires may occur.
- Ensure that the power adapter meets the specifications indicated on the device nameplate.
- For pluggable device, the socket-outlet shall be installed near the device and shall be easily accessible.

#### Safety of Children

Keep the device and its accessories out of the reach of children. Otherwise, they may damage the device and its accessories by mistake, or they may swallow the small components of the device, causing suffocation or other dangerous situations.

#### Maintenance

- If the device is not used for a long time, power it off, and then remove all the cables connected to it.
- > If any exception occurs, for example, if the device emits any smoke

| or unusual sound or smell, stop using the device immediately, pow |
|-------------------------------------------------------------------|
| it off, remove all the cables connected to it, and then contact a |
| authorized service center.                                        |

If the device screen is broken by colliding with hard objects, do not touch or try to remove the broken part. In this case, stop using the device immediately, and then contact an authorized service center in time.

#### Disposal and Recycling Information

This symbol (or without a solid bar) on the device, and/or on its packaging, and on its batteries where included, indicates that the device including its electrical accessories (e.g. headset, adapter, cable) and the batteries should not be disposed of as normal household garbage. These items should not be disposed as unsorted municipal waste and should be handed over to a certified collection point for recycling or proper disposal at the end of their life.

For more detailed information about the recycling of the device or batteries,

- please contact your local city office, the household waste disposal service, or the retail store where you purchased it/them.
- Disposal of the device and batteries if included is subject to WEEE Directive

Recast (Directive 2012/19/EU) and Battery Directive (Directive 2006/66/ EC). The purpose for separating WEEE and batteries from other waste is to minimize the potential environmental impacts on human health of any hazardous substances that may be present.

#### Reduction of Hazardous Substances

This device is compliant with the REACH Regulation [Regulation (EC) No 1907/2006] and RoHS Directive Recast (Directive 2011/65/EU). Batteries where included are compliant with Battery Directive (Directive 2006/66/ EC). For more information about the REACH and RoHS compliance of the device, please visit the Web site www.huaweidevice.com/certification. You are recommended to visit the Web site regularly for up-to-date information.

#### EU Regulatory Conformance

This device should be installed and operated with a minimum distance of 20 cm between the antenna and all persons.

Български: С настоящето Huawei Technologies Co., Ltd. декларира, че този уред съответства на основните изисквания и другите разпоредби на Директива 1999/5/EC.

Česky: Huawei Technologies Co., Ltd., tímto prohlašuje, že toto zařízení

je ve shodě se základními požadavky a dalšími souvisejícími opatřeními směrnice 1999/5/EC.

Dansk: Huawei Technologies Co., Ltd. erklærer hermed at denne enhed er i overensstemmelse med de obligatoriske krav og andre relevante bestemmelser i direktiv 1999/5/EF.

Nederlands: Hierbij verklaart Huawei Technologies Co., Ltd. dat dit apparaat in overeenstemming is met de essentiële eisen en de andere relevante bepalingen van richtlijn 1999/5/EC.

English: Hereby, Huawei Technologies Co., Ltd. declares that this device is in compliance with the essential requirements and other relevant provisions of Directive 1999/5/EC.

Eesti: Käesolevaga kinnitab Huawei Technologies Co., Ltd., et see seade vastab Direktiivi 1999/5/EÜ põhinõudmistele ja teistele asjakohastele määrustele.

Suomi: Huawei Technologies Co., Ltd. vakuuttaa täten, että tämä laite on yhdenmukainen direktiivin 1999/5/EY olennaisten vaatimusten ja direktiivin muiden asiaankuuluvien lausumien kanssa.

Français (Européen) : Le fabricant déclare que ce produit est conforme aux exigences essentielles et aux autres dispositions pertinentes de la directive 1999/5/CE. Deutsch: Huawei Technologies Co., Ltd. erklärt hiermit, dass dieses Prod die erforderlichen Bestimmungen und andere relevante Verordnungen Richtlinie 1999/5/EG einhält.

Ελληνικά: Δια της παρούσης η Huawei Technologies Co., Ltd. δηλώ ότι αυτή η συσκευή συμμορφώνεται με τις βασικές απαιτήσεις και άλ σχετικές διατάξεις της οδηγίας 1999/5/Ε.Κ.

Magyar: Jelen nyilatkozaton keresztül a Huawei Technologies Co., kijelenti, hogy a készülék megfelel az EC/5/1999 Irányelv összes lénye követelményének és vonatkozó előírásának.

Gaeilge: Fograíonn Huawei Technologies Co., Ltd leis seo go bhfuil fheiste seo i gcomhlíonadh leis na fíor-riachtanais agus na forálacha e maidir le Treoir 1999/5/AE.

Italiano: Col presente documento, Huawei Technologies Co., Ltd. dichi che questo dispositivo è conforme ai requisiti essenziali e alle al disposizioni applicabili della Direttiva 1999/5/CE.

Latviski: Ar šo Huawei Technologies Co., Ltd. paziņo, ka šī ierīce atb Direktīvas 1999/5/EC pamatprasībām un piemērojamajiem nosacījumiem Lietuviškai: Šiuo Huawei Technologies Co., Ltd. praneša, kad šis įtais atitinka Direktyvos 1999/5/EC pagrindinius reikalavimus ir taikomas sąlyg Malti: Hawnhekk, Huawei Technologies Co., Ltd. tiddikjara li dan it-tagħ

| dukt   | hu konformi mal-ħtiġijiet essenzjali u provvedimenti rilevanti oħrajn ta'      |  |
|--------|--------------------------------------------------------------------------------|--|
| der    | Direttiva 1999/5/KE.                                                           |  |
|        | Polski: Wymieniona w tym dokumencie firma Huawei Technologies Co.,             |  |
| ώνει   | Ltd. deklaruje, że niniejsze urządzenie spełnia zasadnicze wymagania w         |  |
| λλες   | zakresie zgodności oraz inne odnośne postanowienia Dyrektywy 1999/5/           |  |
|        | EC.                                                                            |  |
| Ltd.   | Português (Europeu) : Deste modo, a Huawei Technologies Co., Ltd.              |  |
| eges   | declara que este dispositivo está em conformidade com os requisitos            |  |
|        | essenciais e outras provisões relevantes da Directiva 1999/5/CE.               |  |
| il an  | Română: Prin prezenta Huawei Technologies Co., Ltd. declară că acest           |  |
| eile   | dispozitiv este conform cu cerințele esențiale și alte prevederi relevante ale |  |
|        | directivei 1999/5/CE.                                                          |  |
| niara  | Slovenčina: Huawei Technologies Co., Ltd. týmto vyhlasuje, že zariadenie       |  |
| altre  | je v súlade so základnými požiadavkami a inými relevantnými predpismi          |  |
|        | Smernice 1999/5/ES.                                                            |  |
| tbilst | Slovenščina: Huawei Technologies Co., Ltd. izjavlja, da je ta naprava v        |  |
| m.     | skladu z bistvenimi zahtevami in drugimi ustreznimi določbami Direktive        |  |
| isas   | 1999/5/ES.                                                                     |  |
| gas.   | Español (Europeo) : Con el presente documento, Huawei Technologies Co.,        |  |
| ħmir   | Ltd. declara que este dispositivo cumple con los requisitos esenciales y con   |  |
|        |                                                                                |  |

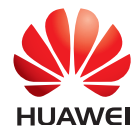

Huawei Technologies Co., Ltd. Address: Administration Building, Huawei Technologies Co., Ltd., Bantian, Longgang District, Shenzhen, P. R. China Postal Code: 518129 Website: http://www.huawei.com

文档版本: 96721632\_01

### YOUR NAME

Address/Postal Code. Telephone Product Type. Product Serial Number. Purchase Date.

Invoice Number.

Dealer Name.

Dealer's Address/Telephone

### Preserve well. No reissue.

Dealer's Seal:

las demás disposiciones correspondientes de la Directiva 1999/5/CE. Svenska: Huawei Technologies Co., Ltd. förklarar härmed att denna produkt överensstämmer med de grundläggande kraven och andra relevanta föreskrifter i direktiv 1999/5/EG.

For the declaration of conformity, visit the Web site www.huaweidevice.com/ certification.

# **€€**0682

Notice: Observe the national local regulations in the location where the device is to be used. This device may be restricted for use in some or all member states of the European Union (EU).

Norway: This subsection does not apply for the geographical area within a radius of 20 km from the centre of Nv-Ålesund.

#### Federal Communications Commission (FCC) Statement

This device complies with part 15 of the FCC Rules. Operation is subject to the following two conditions: (1) This device may not cause harmful interference, and (2) this device must accept any interference received. including interference that may cause undesired operation.

This device should be installed and operated with a minimum distance of 20

cm between the antenna and all persons.

Note: This equipment has been tested and found to comply with the limits for a Class B digital device, pursuant to part 15 of the FCC Rules. These limits are designed to provide reasonable protection against harmful interference in a residential installation. This equipment generates, uses and can radiate radio frequency energy and, if not installed and used in accordance with the instructions, may cause harmful interference to radio communications. However, there is no guarantee that interference will not occur in a particular installation. If this equipment does cause harmful interference to radio or television reception, which can be determined by turning the equipment off and on, the user is encouraged to try to correct the interference by one or more of the following measures:

> Reorient or relocate the receiving antenna.

- Increase the separation between the equipment and receiver.
- > Connect the equipment into an outlet on a circuit different from that to which the receiver is connected.

> Consult the dealer or an experienced radio/TV technician for help. Warning: Changes or modifications made to this device not expressly approved by Huawei Technologies Co., Ltd. may void the FCC authorization to operate this device.

#### FCC Radiation Exposure Statement

This equipment complies with FCC RF radiation exposure limits set forth for an uncontrolled environment.

This transmitter must not be co-located or operating in conjunction with any other antenna or transmitter.

#### Copyright © Huawei Technologies Co., Ltd. 2013. All rights reserved.

No part of this document may be reproduced or transmitted in any form o by any means without prior written consent of Huawei Technologies

The product described in this manual may include copyrighted software of Huawei Technologies Co., Ltd and possible licensors. Customers shall not in any manner reproduce, distribute, modify, decompile, disassemble, decrypt, extract, reverse engineer, lease, assign, or sublicense the said software, unless such restrictions are prohibited by applicable laws or such actions are approved by respective copyright holders under licenses.

#### Trademarks and Permissions

and ware trademarks or registered trademarks of Huawei

HDMI, the HDMI Logo, and High-Definition Multimedia Interface are trademarks or registered trademarks of HDMI Licensing LLC in the United States and other countries.

Other trademarks. product, service and company names mentioned are the property of their respective owners.

#### Notice

Some features of the product and its accessories described herein rely on the software installed, capacities and settings of local network, and may not be activated or may be limited by local network operators or network service providers. Thus the descriptions herein may not exactly match the product or its accessories you purchase.

Huawei Technologies Co., Ltd reserves the right to change or modify any information or specifications contained in this manual without prior notice or obligation.

#### NO WARRANTY

THE CONTENTS OF THIS MANUAL ARE PROVIDED "AS IS". EXCEPT AS REQUIRED BY APPLICABLE LAWS, NO WARRANTIES OF ANY KIND, EITHER EXPRESS OR IMPLIED, INCLUDING BUT NOT LIMITED TO, THE IMPLIED WARRANTIES OF MERCHANTABILITY AND FITNESS FOR A PARTICULAR PURPOSE, ARE MADE IN RELATION TO THE ACCURACY, RELIABILITY OR CONTENTS OF THIS MANUAL. TO THE MAXIMUM EXTENT PERMITTED BY APPLICABLE LAW. IN NO CASE SHALL HUAWEI TECHNOLOGIES CO., LTD BE LIABLE FOR ANY

SPECIAL, INCIDENTAL, INDIRECT, OR CONSEQUENTIAL DAMAGES, OR LOST PROFITS, BUSINESS, REVENUE, DATA, GOODWILL OR ANTICIPATED SAVINGS.

THIS DOCUMENT IS FOR INFORMATION PURPOSE ONLY, AND DOES NOT CONSTITUTE ANY KIND OF WARRANTIES.

#### Import and Export Regulations

Customers shall comply with all applicable export or import laws and regulations and will obtain all necessary governmental permits and licenses in order to export, re-export or import the product mentioned in this manual including the software and technical data therein.

## Warranty Card

Thank you for choosing Huawei Technologies Co., Ltd. - a leading telecom solution provider. To get better services, please read this warranty card carefully, fill in the required information and preserve this card in good condition.

#### Limited Warranty

Subject to the exclusions contained below, Huawei Technologies Co Ltd. (hereinafter referred to as Huawei) warrants its access termina ( "Products" ) to be free from defects in materials and workmansh under normal consumer usage for one year from the date of purchas of the product ("Warranty period"). During the warranty period, a Huawe authorized service partner shall remedy defects in materials a workmanship free of charge.

#### Special Notice:

(1) The warranty card shall be applicable only after being stamped by

(2) The warranty card must be preserved in good condition and free of an scratch or alteration.

(3) To claim such service for defects that are not included in the following

| ng<br>nty | exclusion terms, the warranty card and the invoice that records the product<br>serial number shall be presented to a Huawei authorized service partner. |
|-----------|----------------------------------------------------------------------------------------------------|
| od        | Exclusions:                                                                                                    |
|           | In any of the following cases, the warranty card becomes unenforceable or<br>inapplicable without prior notice:                                         |
| o.,       | (1) The defects are caused by improper handling in transportation and                                                                                   |
| als       | assembly.                                                                                                    |
| hip       | (2) The defects are caused by the fact that the product is dismantled or                                                                                |
| ase       | altered by anyone that is not from a Huawei authorized service partner.                                                                                 |
| wei       | (3) The defects are caused by the fact that the product is used in a harsh                                                                              |
| ind       | environment that is not suitable for the operation of the product.                                                                                      |
|           | (4) The defects are caused by any force majeure including but not limited to                                                                            |
|           | fire, earthquake, lightning and tsunami.                                                                                                    |
|           | (5) The defects are caused by the fact that the product is used or handled                                                                              |
| the       | improperly, roughly or not as instructed in the applicable User Guide.                                                                                  |
|           | (6) The normal wear and tear, including but not limited to the normal wear                                                                              |
| any       | and tear of the shell and the power module, shall not be covered by the                                                                                 |
|           | limited warranty.                                                                                                    |
| ing       | (7) The warranty card is altered or illegible, or the product serial number                                                                             |
|           |                                                                                                    |

recorded on the warranty card is inconsistent with the actual one imprinted or labeled on the product.

(8) The product nameplate, serial number barcode, or seal label has been removed, erased, defaced, or is illegible.

In any case that is not covered by this limited warranty or should the warranty expire. Huawei shall charge for the service(s) claimed for the products if the product is still remediable.

Huawei preserves the right for interpretation of this limited warranty.